Nuance Easy Upload instructions

Copy and paste link in Chrome, FireFox or Edge. Add to your favorites.

https://widgets.nuancepowershare.com/easyupload/Conformis

Site will ask for a mobile number or email address to send an authentication code to. The code is active for 5 minutes.

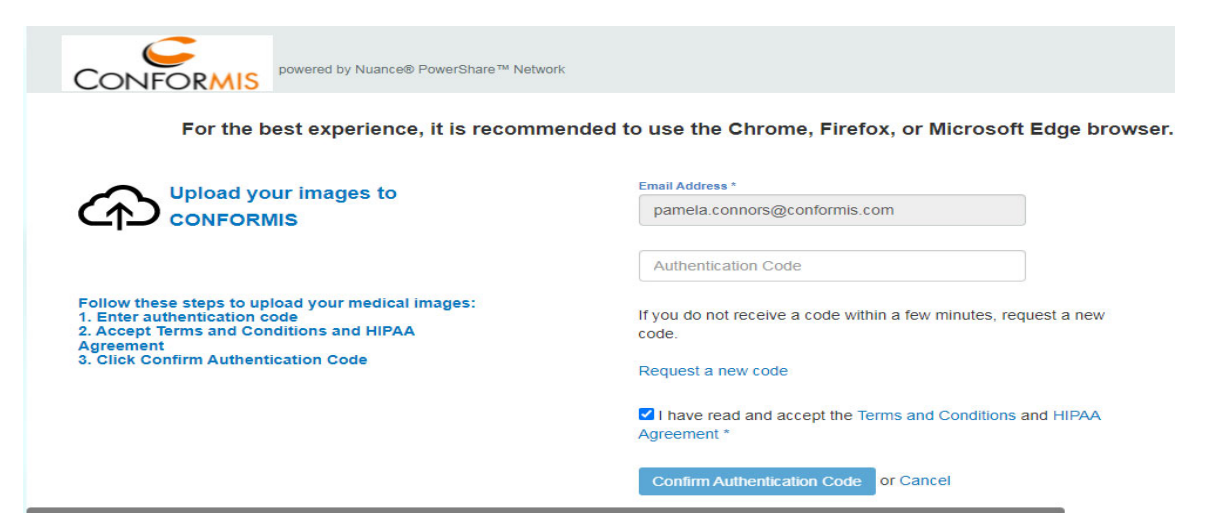

Once the code is entered. Select Choose folder. You will now be able to upload images. Click on Choose folder if images are on a CD click on CD/DVD drive. If in a folder on desktop select that.

| CONFO                                                                                                    | ORMIS | powered by Nuance® | PowerShare™ Network |          |        |  |  |  |
|----------------------------------------------------------------------------------------------------|-------|--------------------|---------------------|----------|--------|--|--|--|
| Follow these steps to upload your medical images:<br>1. Insert CD into CD drive<br>2. Click Choose Folder<br>3. Choose the folder or CD drive in the left panel<br>4. Click Upload until the list displays with the study detail<br>Choose Folder<br>Uploading to CONFORMIS |       |                    |                     |          |        |  |  |  |
| Name                                                                                                    | DOB   | Study Date         | Study Description   | Modality | Images |  |  |  |
| Upload                                                                                                    |       |                    |                     |          |        |  |  |  |
| Augustry of the state of the state of the state of the state without express authorization is prohibited.<br>Juser Agreement   Privacy Policy   Contact Us or Call Support:1-866-809-4746                                                                                   |       |                    |                     |          |        |  |  |  |

It will give you this option and allow you to upload.

| 🖌 🔶 Favorites                                                                       | Name                                                                                                    | Date modified      | Туре        |
|-------------------------------------------------------------------------------------|----------------------------------------------------------------------------------------------------|--------------------|-------------|
| 🧮 Desktop                                                                           | 5a496003-23fb-474f-9ae6-f8283c307ff7                                                                                                    | 1/26/2022 3:58 PM  | File folder |
| 📙 Downloads 📃                                                                       | 5a496003-23fb-474f-9ae6-f8283c307ff7 (1)                                                                                                    | 1/26/2022 4:04 PM  | File folder |
| 🌙 Music                                                                             | 퉬 abf0e2a4-8024-4406-8d49-8c9703c86320                                                                                                    | 1/26/2022 2:51 PM  | File folder |
| 🌗 38af8681-fc5b-48                                                                  | Display the second second seco | 1/26/2022 11:09 AM | File folder |
| BEVILLEAMYS                                                                         | Dig GHGGPJ031524                                                                                                    | 1/26/2022 11:35 AM | File folder |
| <ul> <li>Libraries</li> <li>Documents</li> <li>Music</li> <li>E Pictures</li> </ul> |                                                                                                    |                    |             |
| Videos 👻                                                                            | <                                                                                                    |                    | 4           |
| Folde                                                                               | r: 5a496003-23fb-474f-9ae6-f8283c307ff7                                                                                                    |                    |             |
|                                                                                     |                                                                                                    | Upload             | Cancel      |

Select upload. If you don't get the upload option but it says open instead check that you are not in Internet explorer. Just copy link and paste in Chrome you may need to get a new code.

Images will load below black line when done click on box next to patient name and select upload again.

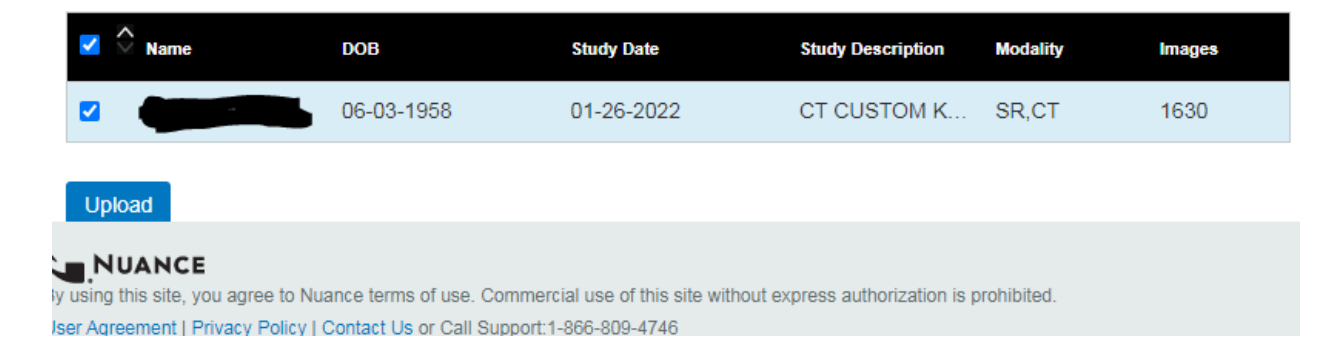

If possible please email <u>imaging-support@conformis.com</u> with patients initials so we can track the scan.